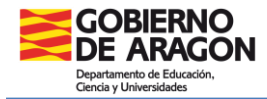

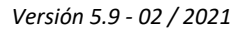

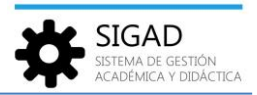

## **MODIFICACIÓN DEL CALENDARIO ESCOLAR**

Para realizar esta tarea iremos en SIGAD al menú: Curso Escolar → Calendario:

| Configuración     | Promoción y Matríc         | ula Grupos       | Alumnado   | Perso 1       | Curso Escolar              | Recursos     | Utilidades        |
|-------------------|----------------------------|------------------|------------|---------------|----------------------------|--------------|-------------------|
| *                 | 1                          | Ψ 🤈              | 17         | 0             | Ø                          | $\checkmark$ |                   |
| Otros             | Inicio de Curso<br>Escolar | Plan de Estud    | Calendario | Horarios      | Actividades y<br>Programas | Evaluacione  | s Libros de Texto |
| D.O.C.            |                            |                  | _          | Curso Escolar |                            |              |                   |
| Calendario - D    | )amián Forment (           | I.E.S. Alcorisa) | 0          |               |                            |              |                   |
| Calandaria        |                            | _                |            |               |                            |              |                   |
| Calendario        |                            |                  |            |               |                            |              |                   |
| Curso escolar:    | 2023/2024                  | *                |            |               |                            |              |                   |
|                   |                            |                  |            |               |                            |              |                   |
|                   |                            |                  |            |               |                            |              |                   |
| NOMBRE            |                            |                  |            |               |                            | TIPO         |                   |
|                   |                            |                  |            |               |                            |              |                   |
| Dia del trabajo   |                            |                  |            |               |                            | Festi        | vo nacional       |
| Vacaciones Sema   | ana Santa                  |                  |            |               |                            | Festi        | vo nacional       |
| Festividad de Sa  | n Jorge                    |                  |            |               |                            | Festi        | vo nacional       |
| Vacaciones Navi   | dad                        |                  |            |               |                            | Festi        | vo nacional       |
| Festividad del Pi | lar                        |                  |            |               |                            | Festi        | vo nacional       |
| Festivos Constitu | ución                      |                  |            |               |                            | Festi        | vo nacional       |
| Festividad de To  | dos los Santos             |                  |            |               |                            | Festi        | vo nacional       |

Pulsaremos al botón (+) para añadir una fiesta local, o al botón (-) para eliminar una provincial que vamos a sustituir por otra local:

Para crear la fiesta local le daremos un nombre representativo y le pondremos la "Fecha inicio" y la "Fecha fin" que coincidirán si se trata de un solo día y pulsaremos el check verde de confirmación. Por ejemplo:

| Datos calenda  | rio        |            | -          |              |
|----------------|------------|------------|------------|--------------|
|                |            | Datos cale | endario    |              |
| Curso escolar: | 2020/2021  | -          | Nombre:    | San Valero * |
| Fecha inicio:  | 29/01/2021 |            | Fecha fin: | 29/01/2021   |
|                |            |            |            | × <          |
|                |            |            |            |              |
|                |            |            |            |              |